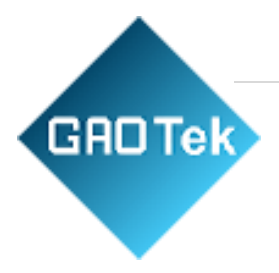

| Product Name       | GAOTek Healthcare Ethernet Modbus                                 |
|--------------------|-------------------------------------------------------------------|
| <b>Product SKU</b> | GAOTek-HI-145                                                     |
| Product URL        | https://gaotek.com/product/gaotek-<br>healthcare-ethernet-modbus/ |

# Contact us: <a href="mailto:sales@gaotek.com">sales@gaotek.com</a>

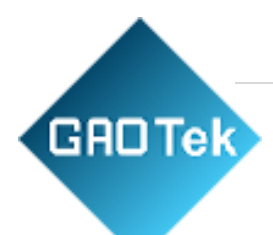

# **Contents**

| 1. Summary                     |
|--------------------------------|
| 2. Function                    |
| 3. Technical Parameter         |
| 4. Hardware                    |
| 5. Outline Size                |
| 6. Configuration               |
| 6.1 Configuration Steps        |
| 6.2 Parameter meaning          |
| 6.3 Attention                  |
| 7. TCP/IP Configuration        |
| 7.1 Parameter Meaning          |
| 7.2 Modify parameter methods   |
| 7.2.1 Method                   |
| 7.2.2 Web Browser              |
| 8. Using Steps                 |
| 8.1 Communication              |
| 8.2 Network communications     |
| 8.2.1 Device Search            |
| 8.2.2 Parameter Configuration  |
| 8.2.3 TCP/IP Telecommunication |
| 8.2.4 Virtual serial port      |
| 8.2.5 Modbus TCP Testing       |
| 8.2.6 Format testing           |

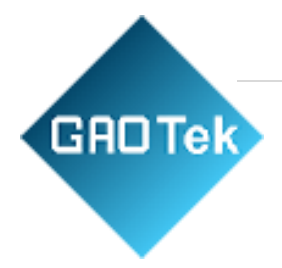

# **GAOTek Healthcare Ethernet Modbus**

### 1. Summary

The product is a long-distance wireless communication scheme. Compared with GPRS and 4G solutions, it does not require a monthly fee for access to the network, and it has a longer distance compared with WIFI and Zigbee. Hence, this product is becoming more and more widely used in small data long-distance communication.

The product adopts SX1287 chip and use modulation technology to achieve a receiving sensitivity of -140dBm and output power of +20dBm. The outdoor line-of-sight communication distance is 8km, featuring long distance, low power consumption and anti-interference.

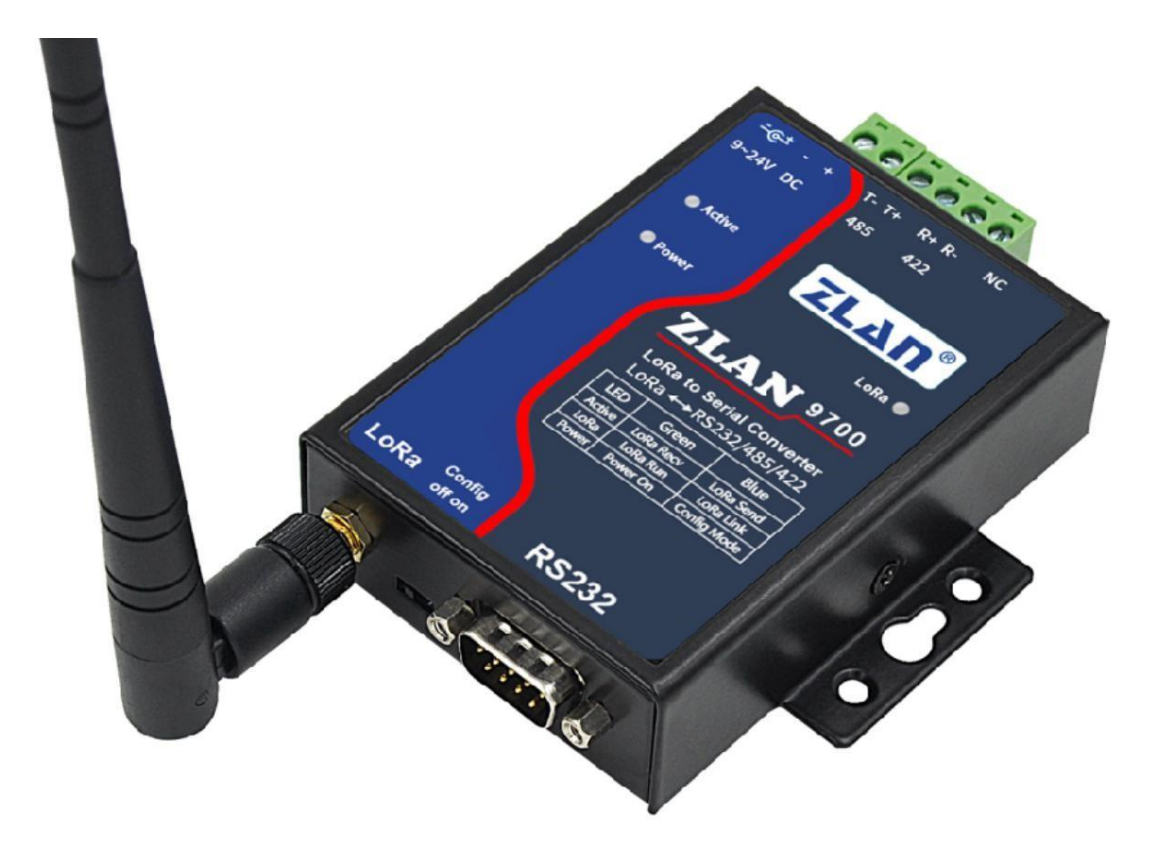

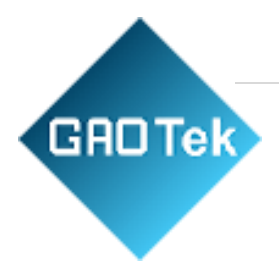

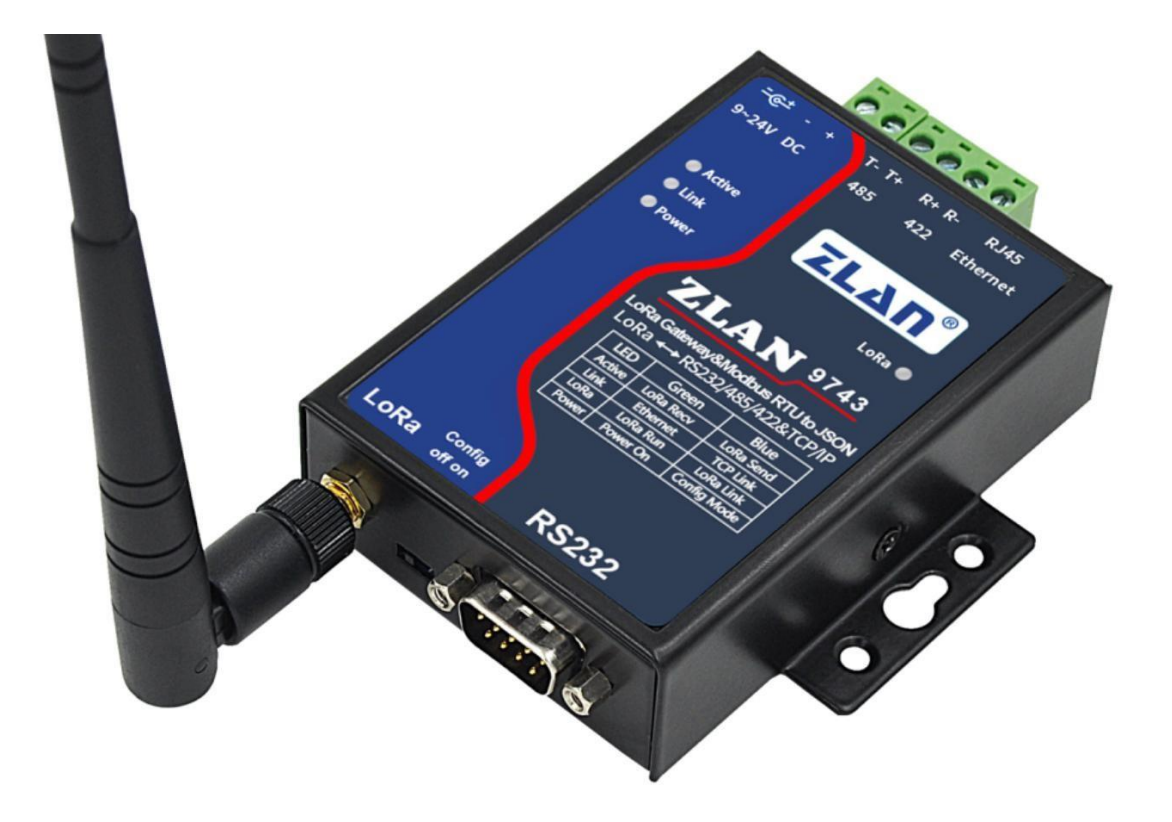

Gateway/Ethernet to

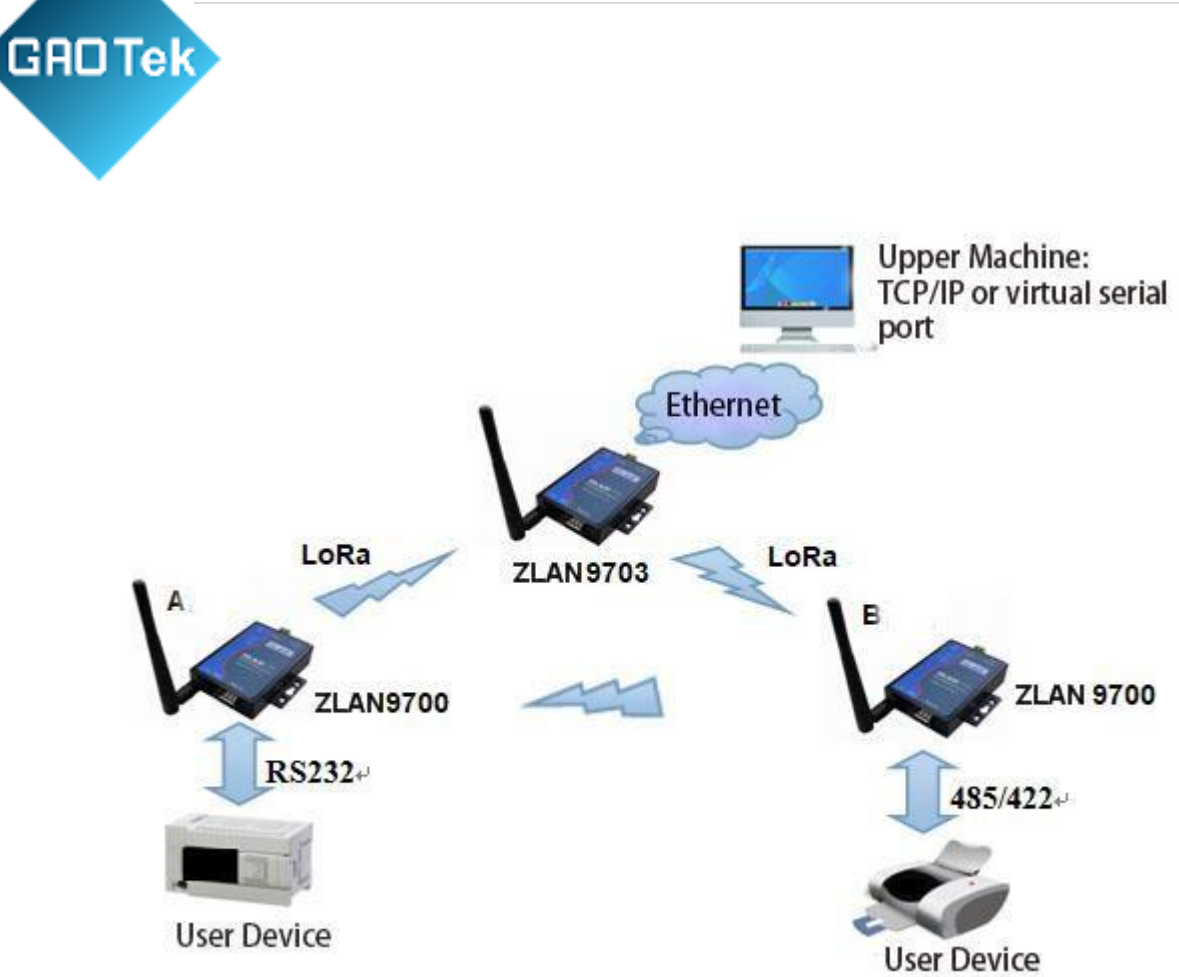

Picture 3: When it is used for wireless transmission and communication of two serial port devices, connect two Zlan9700 (A and B in the figure) to the serial port of the device respectively, and then the serial port data of the two devices can be forwarded to each other through the device's network.

| <b>Testing Environment</b>           | <b>Testing Distance</b> |
|--------------------------------------|-------------------------|
| Unobstructed communication           | Around 8 Km             |
| Urban roads travel in straight lines | Around 6 Km             |
| Cities are sheltered by buildings    | Around 1 Km             |

When collecting device data through TCP/IP of the upper computer, a network port is connected to the Ethernet network. Multiple converters can be connected to the device end to collect data, and then the data is transferred to 9743 through the device, which is then

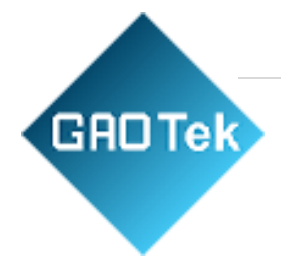

transferred to the computer through Ethernet. Computer and 9743 can adopt Modbus TCP, virtual serial port, JSON, TCP/IP protocol and other modes.

#### Application:

- Power electronics; intelligent instruments;
- Industrial automation system;
- The internet of things; Climate and geological monitoring
- Building/access/security control system

### 2. Function

| Communication Distance | Testing distance |
|------------------------|------------------|
| Within the building    | Through 5 floors |

- 2. The device contains multiple to Ethernet functions, realize to TCP/IP  $_{\circ}$ 
  - 2.1 Can be configured as TCP Server, TCP Client, UDP, etc.

2.2 Equipped with Windows virtual serial port & device management tool, support virtual serial port.

2.3 Support Modbus TCP to Modbus RTU mode data acquisition.

2.4 Supports Modbus RTU and 645 protocol devices to automatically collect data and send it to the server in JSON format +MQTT protocol.

3 LED indicator lights indicate the direction of data flow, the state of communication, and the running state of the equipment, which can directly reflect the state of the equipment.

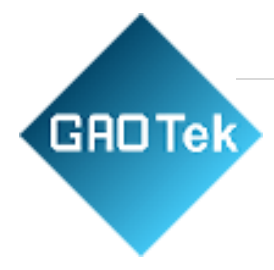

## **3. Technical Parameter**

|               | Working voltage         | DC9 - 24V                                    |  |  |
|---------------|-------------------------|----------------------------------------------|--|--|
|               | Working current         | 9700 : 30mA@12V 9743 : 160mA@12V             |  |  |
|               | Environment Temperature | -40°C to 85°C (-40°F to 185°F)               |  |  |
| Data          | Environment humidity    | <95%RH                                       |  |  |
|               | Respond speed           | The default wireless configuration of the    |  |  |
|               |                         | 9600bps takes 70milliseconds to send and     |  |  |
|               |                         | receive 1 byte of data.                      |  |  |
|               | Transmit Distance       | The outdoor area has no shelter of 6km -     |  |  |
|               |                         | 8km, and the indoor area crosses about 5     |  |  |
|               |                         | floors.                                      |  |  |
|               | Frequency range         | 410MHz - 525MHz                              |  |  |
| Wireless      | Wireless channel        | 115                                          |  |  |
| Communication | Receiving sensitivity   | -140dbm                                      |  |  |
|               | Transmission power      | 20dbm                                        |  |  |
|               | Modulation method       | Patented modulation technology               |  |  |
|               | Wireless Connection     | External SMA male antenna, suction cup       |  |  |
|               |                         | antenna 1meters; Working frequency:          |  |  |
|               |                         | 490MHz                                       |  |  |
|               | Serial Port Data        | Baud Rate : 1200~115200bps ; Check           |  |  |
| Cable         |                         | Bits : None, Even, Odd ; Digit 8 ; Stop bits |  |  |
| communication |                         | 1                                            |  |  |
| communication | Ethernet Protocol       | (Only 9743 support TCP/IP protocol)          |  |  |
|               |                         |                                              |  |  |
|               |                         | ETHERNET, IP, TCP, UDP,                      |  |  |
|               |                         | HTTP、ARP、ICMP、DHCP、DNS                       |  |  |

| GROT | ek      |              | P a g                                                                           | <u>ze   8</u> |
|------|---------|--------------|---------------------------------------------------------------------------------|---------------|
|      | Outline | Interface    | 485/422 : Terminal ; 232 :                                                      | DB9 ;         |
|      |         |              | Ethernet : RJ45                                                                 |               |
|      |         | Power Supply | Positive inside and negative of standard power socket                           | outside,      |
|      |         | Size         | $L \times W \times H = 9.4 \text{cm} \times 6.5 \text{cm} \times 2.5 \text{cm}$ |               |

### 4. Hardware

The front view of GAOTek Healthcare Ethernet Modbus to Ethernet/serial port is shown in Figure 4. The product uses black radiation resistant SECC plates. There are two "ears" on the left and right for easy installation.

#### Size:

Length  $\times$  Width  $\times$  Height=9.4cm $\times$ 6.5cm $\times$ 2.5cm

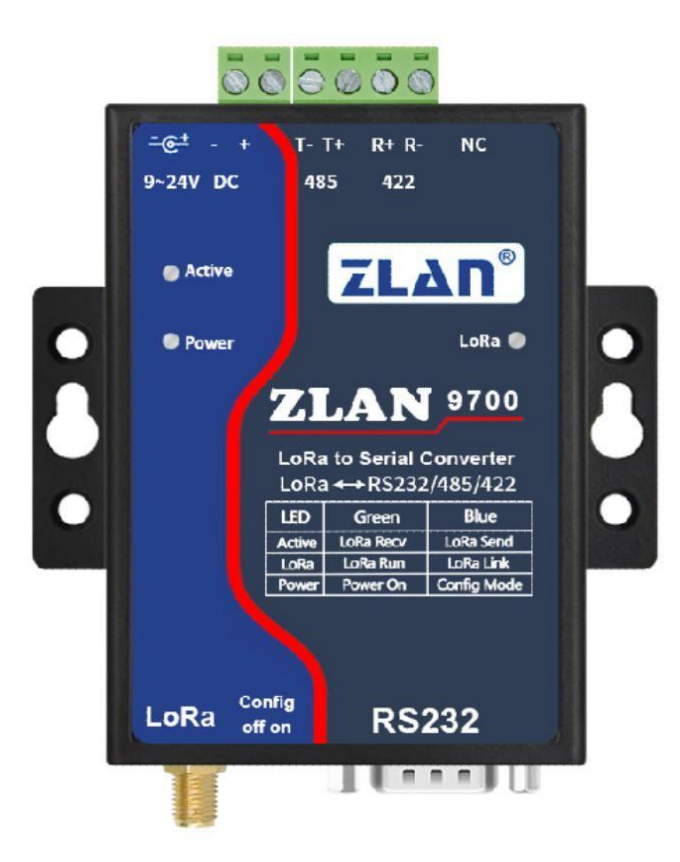

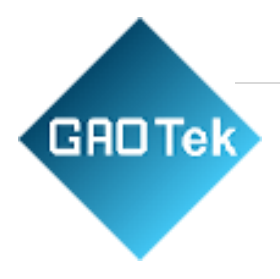

#### Picture 4 9700 Front View

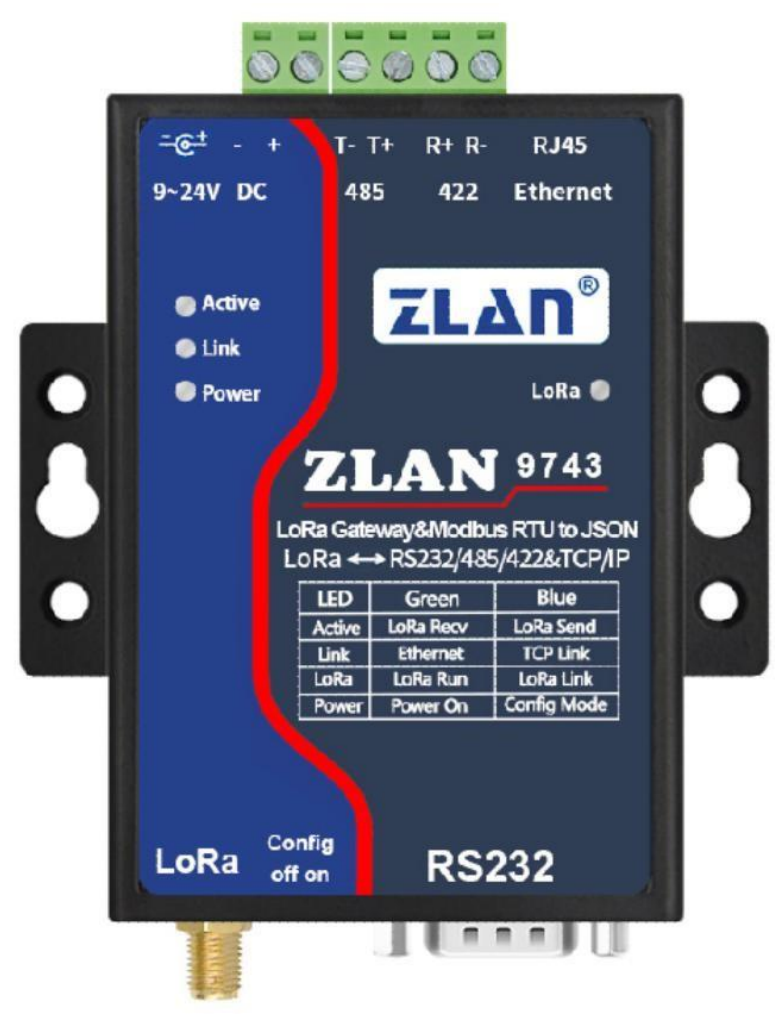

Picture 5 9743 Front View

Panel Lights:

1. ACT: The ACT light is green to indicate that data is being received from and transmitted to the serial port/Ethernet. When the ACT light is blue, the data is being sent to . If the data is relatively short, the flashing time is relatively short, you need to pay attention to check. And the blue is bright, easy to cover the green.

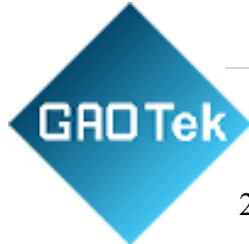

2. LINK: This indicator is only valid for GAOTek Healthcare Ethernet Modbus

When the LINK light is green, it means that the RJ45 network cable has been connected. When the LINK light is blue, the TCP connection is established or in UDP mode.

3. POWER: When green, it indicates that 9700/9743 has been powered on; If it is blue, it means that it is in the configuration mode. In the configuration mode, the device can be configured with the AT command AT 9600 baud rate, but in the working mode, the LOLA parameter of the device can also be configured with the serial port search function of the tool.

4. : The green flashes every second to indicate that the device has been in operation; A constant blue light indicates that data has been received from the network within 10 seconds, indicating to some extent that the network is in a valid communication state.

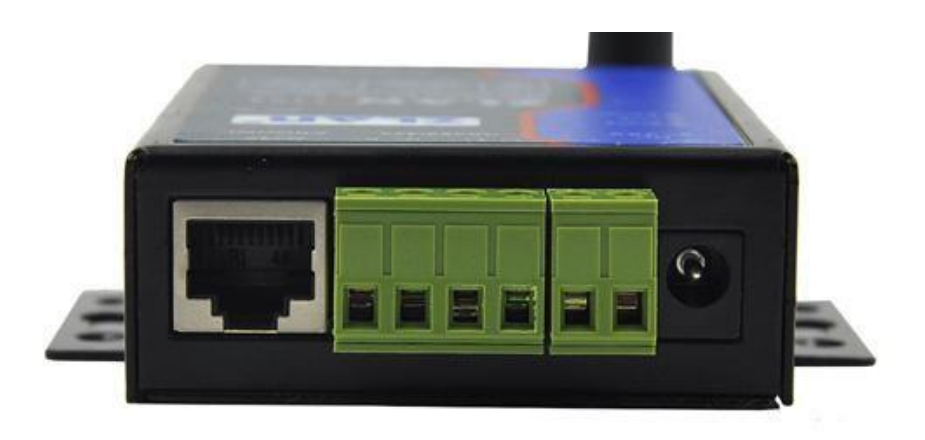

Picture 6 9743 Front Interface

The front panel of 9700/9743 is shown in Picture 6, from left to are respectively:

1. Network port: Standard RJ45 interface. If bit 9700, this interface is invalid.

2. R-, R+, T+, T-: T+ is RS485A, T- is RS485B; If you need RS422, you need to connect R- and R+.

3. Terminal type power supply +, -: the voltage is 9 - 24VDC.

4. Power socket: can use standard plug 5.5mm (the inner core is positive), voltage 9 to 24VDC. The back plate of 9700/9743 is shown in Fig. 7, from left to are respectively:

![](_page_10_Picture_4.jpeg)

Picture 7 9743 Back side 1

Antenna: 1 m suction cup antenna.

GADTek

2. Conifg Switch: When dialing ON, enter the configuration mode of. At this time, it can be configured with AT instruction. For Zlan9743, the IP of the device is also restored to the default 192.168.1.254.

3. Serial port adopts standard DB9 male head: line sequence is shown in:

| Form 1 |      |                                 |  |
|--------|------|---------------------------------|--|
| NO.    | Name | Function                        |  |
| 2      | RXD  | The serial server receives pins |  |
| 3      | TXD  | The serial server sends pins    |  |
| 5      | GND  | Ground wire                     |  |

![](_page_11_Picture_0.jpeg)

## **5. Outline Size**

Length  $\times$  Width  $\times$  Height = 9.4cm $\times$ 6.5cm $\times$ 2.5cm:

![](_page_11_Figure_3.jpeg)

# 6. Configuration

The devices must be configured with the same parameters to communicate with each other, which include: spread spectrum factor, bandwidth, encoding rate, and frequency. The Config button can be configured using the AT directive when the button is pressed On, but it is more commonly configured using the tool without the need to flip the Config button.

The baud rate of 9600bps is adopted in the default mode. If the user only needs one network on site, no parameter configuration is needed and the power can be used.

# 6.1 Configuration Steps

GADTek

1. The device is connected to 9 to 24V DC power supply. You should see the POWER light in green at this point.

2. Connect the RS232 serial port of the 9700/9743 to the serial port of the computer (it can be the serial port of the USB to serial port line).

3. Run 5.41 (http://zlmcu.com/download/.zip) above (" about "dialog box you can see through software version), click on the main interface" equipment management "button, and then click" serial search "button.

| 通过串口搜索        | 串口搜索  |
|---------------|-------|
| 串口: COM4 ▼ 搜索 | P2P设备 |
|               | 编辑设备  |

![](_page_13_Picture_1.jpeg)

The dialog box will automatically list the serial ports existing in the computer, select the corresponding serial port and click the "Search" button. At this point, you see the device's ACT light flashing blue, indicating that you are searching. If the hardware connection is normal, the configuration screen will automatically pop up.

| 扩频因子    | 8    | 6~12,越大传输越慢。              |
|---------|------|---------------------------|
| 带宽      | 125  | 125~500KHz。               |
| 编码率(CR) | 2    | 1~4.                      |
| 频率      | 477  | 410~525MHz,不同的组网请选择不同的频率。 |
| 波特率     | 9600 | •                         |
| 校验位     | 无    | •                         |

![](_page_13_Figure_4.jpeg)

Click "Default Parameters" to restore the default parameters. Click "Modify parameters" to set the parameters inside 9700/9743. what the parameters mean as below.

## **6.2** Parameter meaning

1. Spread spectrum factor: 6 to 12, the larger the data transmission will be slower.

![](_page_14_Picture_1.jpeg)

bandwidth: 125 to 500KHz.

**3**. Encoding rate: 1 to 4.

- 4. frequency: 410 to 525, default as 477MHz, default antenna 490MHz, so try to choose a frequency between 470 and 510, so as not to affect the antenna matching. For different networks, different communications are distinguished by different frequencies to prevent spoilage.
- 5. Baud Rate: baud rate of serial communication, 1200 to 460800bps available.
- Check bit: Serial communication check bit, can be zero, odd check, even check.
   The data bit is fixed at 8 bits, and the stop bit is fixed at 1 bit.

## 6.3 Attention

- 1. All devices in the same communication network must have the same parameter.
- 2. In the same communication network, one module sends data and all the other modules receive data.
- 3. The 9700/9743 communication is based on connectionless communication, so it's not like there are two modules that can communicate and the Link light will come on. The Link light indicates that has received data within 10 seconds.

# 7. TCP/IP Configuration

This configuration mode is only valid for GAOTek Healthcare Ethernet Modbus. It is configured to convert data to TCP/IP data. Please note:

The network part serial port parameters should be configured to be the same as the serial port parameters, in particular the baud rate. If the serial port parameters in the section have not been modified, configure the serial port parameters in Figure 11 to 9600bps.

Other network-related configurations are similar to GAOTek Healthcare Ethernet Modbus products, which are described as follows:

### 7.1 Parameter Meaning

GADTek

Please use for configuration. The network parameters of 9743 are configured through the Ethernet interface. When 9743 is connected to the network through the Ethernet port, the computer in the same LAN can search the device through the installed tool.

After the search, a dialog pops up as shown in Figure 11. The parameters are saved in the flash space of 9743. They will be loaded when the power is on and won't be lost when the power is off. The meaning of the parameter is explained as followings:

| 设备信息              | 网络设置    |                 |       | 高级选项     | -     | Altra i |        |
|-------------------|---------|-----------------|-------|----------|-------|---------|--------|
| 虚拟串ロ 不使用 👤        | IP模式    | 静态              | •     | DNS服务器IP | 8.    | 8.      | 4.4    |
| 设备型号 ZLSN2043     | IP地址    | 192 .168 . 1    | . 222 | 目的模式     | 动态    |         | •      |
| 设备名称 zldev0001    | 端口      | 4196            |       | 转化协议     | 无     |         | -      |
| 设备ID 00C30E60 [-] | 工作模式    | TCP 服务器         | -     | 保活定时时间   | 60    |         | (秒)    |
| 固件版本 V1.595       | 子网掩码    | 255 . 255 . 255 | . 0   | 断线重连时间   | 12    |         | (秒)    |
| 该设备支持功能           | 网关      | 192 .168 . 1    | . 1   | 网页访问端口   | 80    |         |        |
|                   | 目的IP或域名 | 192.168.1.3     | 本地IP  | 所在组播地址   | 230 . | 90 . 1  | 76 . 1 |
| ☑ 域名系统            | 目的端口    | 4196            |       | 🗖 启用注册包: |       |         | ASC1   |
| ▼ REAL COM协议      | 串口设置    |                 |       | □ 启用无数据重 | 启 每隔  | 300     | (秒)    |
| ┏ Modbus TCP转RTU  | 波特率     | 9600 💌          |       | □ 启用定时发送 | 參数每隔  | 5       | (分钟    |
| ▶ 串口修改参数          | 数据位     | 8 🗸             |       | 貝        | 巨多高级选 | 项       |        |
| ┏ 自动获取IP          | 校验位     | 无 🔹             |       | - 分包规则   |       |         |        |
| ┏ 存储扩展EX功能        | 停止位     | 1 🔹             |       | 数据包长度    |       | 1300    | (字节)   |
| ▼ 多TCP连接          | 流控      | 无 🔹             |       | 数据包间隔(越  | 小越好)  | 3       | (臺秒)   |

![](_page_16_Picture_1.jpeg)

Picture 11 Network parameters

#### Form 2 Parameter Meaning

| Name                | Value Range                     | Meaning                                                                                          |
|---------------------|---------------------------------|--------------------------------------------------------------------------------------------------|
| Virtual serial port | No; created virtual serial port | You can bind the current<br>device to a virtual serial port<br>that has been created.            |
| Item No.            |                                 | Only the core module model is<br>displayed. 2043 is the network<br>module model of 9743.         |
| Device Name         | Any                             | You can give the device an<br>easy-to-read name, up to 9<br>bytes, and support Chinese<br>names. |
| Device ID           |                                 | Factory unique ID, not modifiable.                                                               |
| Firmware version    |                                 | The firmware version of the core module                                                          |
| IP Mode             | static, DHCP                    | Users can choose between<br>static orDHCP (dynamic IP<br>acquisition)                            |
| IP address          |                                 | IP address of networked products                                                                 |

![](_page_17_Picture_1.jpeg)

| Interface | 0~65535                 | The listening port for           |
|-----------|-------------------------|----------------------------------|
|           |                         | networked products when          |
|           |                         | they are in TCP Server or        |
|           |                         | UDP mode. As a client, it is     |
|           |                         | better to specify port 0 to      |
|           |                         | improve the connection speed.    |
|           |                         | When using port 0, the system    |
|           |                         | will randomly assign a local     |
|           |                         | port. (1) When the local port is |
|           |                         | 0, the module restarts with the  |
|           |                         | PC and establishes a new TCP     |
|           |                         | connection. The old TCP          |
|           |                         | connection may not be closed,    |
|           |                         | so the old TCP connection of     |
|           |                         | the upper computer cannot be     |
|           |                         | closed all the time. This        |
|           |                         | problem is not caused by         |
|           |                         | specifying the non-zero port.    |
|           |                         | Generally, the upper computer    |
|           |                         | wants to close the old           |
|           |                         | connection when the module       |
|           |                         | is restarted. (2) When the local |
|           |                         | port is 0, TCP takes faster time |
|           |                         | to re-establish the connection.  |
| Working   | TCP Server (TCP Server  | When set to TCP Server, the      |
| Method    | mode), TCP Client (TCP  | network Server needs to          |
|           | Client mode), UDP mode, | actively connect to              |
|           | UDP multicast           | networking products; When        |
|           |                         | set to TCP Client, the           |

![](_page_18_Picture_1.jpeg)

|                                                                                                |                                                                                                    | networked product initiates                                                                                                    |
|------------------------------------------------------------------------------------------------|----------------------------------------------------------------------------------------------------|----------------------------------------------------------------------------------------------------|
|                                                                                                |                                                                                                    | the connection to the network                                                                                                    |
|                                                                                                |                                                                                                    | server specified by the                                                                                                    |
|                                                                                                |                                                                                                    | destination IP.                                                                                                    |
| Subnet mask                                                                                    | eg: 255.255.255.0                                                                                                    | Must be the same as the local                                                                                                    |
|                                                                                                |                                                                                                    | LAN subnet mask.                                                                                                    |
| Gateway                                                                                        | eg: 192.168.1.1                                                                                                    | Must be the same as the local.                                                                                                    |
|                                                                                                |                                                                                                    | If it is not across the external                                                                                                    |
|                                                                                                |                                                                                                    | network (such as network                                                                                                    |
|                                                                                                |                                                                                                    | cable docking computer                                                                                                    |
|                                                                                                |                                                                                                    | situation), it is best to set the                                                                                                    |
|                                                                                                |                                                                                                    | gateway to the docking                                                                                                    |
|                                                                                                |                                                                                                    | computer's IP address.                                                                                                    |
| The destination IP or                                                                          |                                                                                                    | In TCP Client or UDP mode,                                                                                                    |
| The destination in or                                                                          |                                                                                                    |                                                                                                    |
| domain                                                                                         |                                                                                                    | the data is sent to the computer                                                                                                    |
| domain<br>name                                                                                 |                                                                                                    | the data is sent to the computer indicated by the destination IP                                                                                                    |
| domain<br>name                                                                                 |                                                                                                    | the data is sent to the computer<br>indicated by the destination IP<br>or domain name.                                                                                                    |
| domain<br>name<br>Destination port                                                             |                                                                                                    | the data is sent to the computer<br>indicated by the destination IP<br>or domain name.<br>In TCP Client or UDP mode,                                                                                                    |
| domain<br>name<br>Destination port                                                             |                                                                                                    | the data is sent to the computer<br>indicated by the destination IP<br>or domain name.<br>In TCP Client or UDP mode,<br>data is sent to the destination<br>port of the destination IP                                                                           |
| domain<br>name<br>Destination port<br>Baud Rate                                                | 1200、2400、4800、7200、                                                                                                    | the data is sent to the computer<br>indicated by the destination IP<br>or domain name.<br>In TCP Client or UDP mode,<br>data is sent to the destination<br>port of the destination IP.<br>Serial port baud rate                                                 |
| domain<br>name<br>Destination port<br>Baud Rate                                                | 1200、2400、4800、7200、<br>9600、14400、19200、                                                                                             | <ul><li>the data is sent to the computer</li><li>indicated by the destination IP</li><li>or domain name.</li><li>In TCP Client or UDP mode,</li><li>data is sent to the destination</li><li>port of the destination IP.</li><li>Serial port baud rate</li></ul> |
| domain<br>name<br>Destination port<br>Baud Rate                                                | 1200、2400、4800、7200、<br>9600、14400、19200、<br>28800、38400、57600、                                                                       | <ul><li>the data is sent to the computer</li><li>indicated by the destination IP</li><li>or domain name.</li><li>In TCP Client or UDP mode,</li><li>data is sent to the destination</li><li>port of the destination IP.</li><li>Serial port baud rate</li></ul> |
| domain<br>name<br>Destination port<br>Baud Rate                                                | 1200、2400、4800、7200、<br>9600、14400、19200、<br>28800、38400、57600、<br>76800、115200、230400、                                               | the data is sent to the computer<br>indicated by the destination IP<br>or domain name.<br>In TCP Client or UDP mode,<br>data is sent to the destination<br>port of the destination IP.<br>Serial port baud rate                                                 |
| domain<br>name<br>Destination port<br>Baud Rate                                                | 1200、2400、4800、7200、<br>9600、14400、19200、<br>28800、38400、57600、<br>76800、115200、230400、<br>460800                                     | the data is sent to the computer<br>indicated by the destination IP<br>or domain name.<br>In TCP Client or UDP mode,<br>data is sent to the destination<br>port of the destination IP.<br>Serial port baud rate                                                 |
| domain<br>name<br>Destination port<br>Baud Rate                                                | 1200、2400、4800、7200、<br>9600、14400、19200、<br>28800、38400、57600、<br>76800、115200、230400、<br>460800                                     | the data is sent to the computer<br>indicated by the destination IP<br>or domain name.<br>In TCP Client or UDP mode,<br>data is sent to the destination<br>port of the destination IP.<br>Serial port baud rate                                                 |
| domain   name   Destination port   Baud Rate   Digit Bits Check Bits                           | 1200、2400、4800、7200、<br>9600、14400、19200、<br>28800、38400、57600、<br>76800、115200、230400、<br>460800<br>5、6、7、8、9                        | the data is sent to the computer<br>indicated by the destination IP<br>or domain name.<br>In TCP Client or UDP mode,<br>data is sent to the destination<br>port of the destination IP.<br>Serial port baud rate                                                 |
| Inclusion Inclusion   domain   name   Destination port   Baud Rate     Digit Bits   Check Bits | 1200、2400、4800、7200、<br>9600、14400、19200、<br>28800、38400、57600、<br>76800、115200、230400、<br>460800<br>5、6、7、8、9<br>None 、 Even 、 Odd 、 | the data is sent to the computer<br>indicated by the destination IP<br>or domain name.<br>In TCP Client or UDP mode,<br>data is sent to the destination<br>port of the destination IP.<br>Serial port baud rate                                                 |

![](_page_19_Picture_1.jpeg)

| Stop Bits             | 1, 2               |                                                                                                    |
|-----------------------|--------------------|----------------------------------------------------------------------------------------------------|
| Flow Control          | None、CTS/RTS、      | RS232 serial port available                                                                                                    |
|                       | DTR/DCR, XON/XOFF  |                                                                                                    |
| DNS service<br>device |                    | When the destination<br>computer is described by the<br>domain name, the DNS server<br>is required for domain name<br>resolution. Here, the IP of the<br>DNS server is specified. This<br>parameter is not specified<br>when IP mode is DHCP, and<br>will be automatically<br>obtained.                                                                                                    |
| Objective mode        | Static and dynamic | This parameter is only valid<br>for UDP working mode. If the<br>destination computer is in<br>static mode with the best<br>choice of domain name<br>description; If there are<br>multiple computers in the<br>LAN to communicate with the<br>networked product through<br>UDP, it is best to choose the<br>dynamic mode. This<br>parameter must be dynamic in<br>both TCP server and TCP<br>client modes. |

![](_page_20_Picture_1.jpeg)

| Conversion of agreement | NONE, Modbus       | None means that data               |
|-------------------------|--------------------|------------------------------------|
|                         | TCP<->RTU、Real_COM | forwarding from the serial         |
|                         |                    | port to the network is             |
|                         |                    | transparent; Modbus                |
|                         |                    | TCP<->RTU will convert             |
|                         |                    | Modbus TCP protocol directly       |
|                         |                    | to RTU protocol for easy           |
|                         |                    | coordination with Modbus           |
|                         |                    | TCP protocol; Realcom is           |
|                         |                    | designed to be compatible          |
|                         |                    | with older versions of the         |
|                         |                    | REAL_COM protocol.                 |
| Keep running time       | 0 to 255           | (1) When $1 \sim 255$ is selected, |
|                         |                    | if the device is in TCP client     |
|                         |                    | operating mode, it will            |
|                         |                    | automatically send TCP             |
|                         |                    | heartbeat every "guaranteed        |
|                         |                    | time". This ensures TCP            |
|                         |                    | validity of the link. When set     |
|                         |                    | to 0, there will be no TCP         |
|                         |                    | heartbeat. (2) when set to 0 ~     |
|                         |                    | 254, when the conversion           |
|                         |                    | protocol is selected as            |
|                         |                    | REAL_COM protocol, the             |
|                         |                    | device will send a length of 1     |
|                         |                    | and content of 0 data every        |
|                         |                    | time to achieve the heartbeat      |
|                         |                    | mechanism in the REALCOM           |
|                         |                    | protocol. Set to 255 there will    |

![](_page_21_Picture_1.jpeg)

|                            |          | be no RealCom heartbeat. (3)       |
|----------------------------|----------|------------------------------------|
|                            |          | When set to $0 \sim 254$ , if the  |
|                            |          | device is working on the TCP       |
|                            |          | client, the device will send the   |
|                            |          | device parameters to the           |
|                            |          | destination computer every         |
|                            |          | guaranteed time. When set to       |
|                            |          | 255, no parameters will be         |
|                            |          | sent. This mechanism is not        |
|                            |          | usually used, and the user         |
|                            |          | should not be aware of it.         |
| Disconnection reconnection | 0 to 255 | Once the networking product        |
|                            |          | in TCP client mode                 |
|                            |          | disconnects from the server        |
|                            |          | (that is, as long as it is not     |
|                            |          | connected), it will initiate       |
|                            |          | TCP connection to the server       |
|                            |          | at regular intervals. This time    |
|                            |          | interval is the disconnection      |
|                            |          | reconnection time, which can       |
|                            |          | be $0 \sim 254$ seconds. If set to |
|                            |          | 255, it means never reconnect.     |
|                            |          | Note that the first TCP            |
|                            |          | connection usually takes place     |
|                            |          | immediately (such as               |
|                            |          | hardware power on, device          |
|                            |          | reboot via software, no data),     |
|                            |          | and only after the first           |
|                            |          | connection fails is it tried       |

![](_page_22_Picture_1.jpeg)

|                            |            | again after waiting for the     |
|----------------------------|------------|---------------------------------|
|                            |            | "Disconnection and              |
|                            |            | Reconnection Time", so the      |
|                            |            | "Disconnection and              |
|                            |            | Reconnection Time" does not     |
|                            |            | affect the normal connection    |
|                            |            | time between the network and    |
|                            |            | the server.                     |
| Web Port Access            | 1 to 65535 |                                 |
| Multicast address          |            | UDP broadcast                   |
| IO interface configuration |            | 9743 doesn't support IO         |
|                            |            | control.                        |
| Packet length              | 1 to 1400  | One of the serial port framing  |
|                            |            | rules. After receiving the      |
|                            |            | length data, the serial port of |
|                            |            | the networked product will      |
|                            |            | send the received data as a     |
|                            |            | frame to the network.           |
| Packet spacing             | 0 to 255   | One of the serial port framing  |
|                            |            | rules. When the data received   |
|                            |            | by the serial port of the       |
|                            |            | networked product has a         |
|                            |            | pause, and the pause time is    |
|                            |            | longer than this time, the      |
|                            |            | received data will be sent to   |
|                            |            | the network as a frame.         |

![](_page_23_Picture_1.jpeg)

# 7.2 Modify parameter methods.

# 7.2.1 Method

Search through the network and edit the device parameters after finding the device. Its advantages are:

- 1. PC and networked products do not need to be in the same IP network segment.
- 2. Parameters can be modified even if there is IP conflict in networked products.
- 3. It is not necessary to know the IP address of the networked product in advance.
- 4. There are more types of parameters that can be modified.

![](_page_24_Picture_1.jpeg)

### 7.2.2 Web Browser

If the user does not have the program installed on the PC, you can change the parameters through the Web login.

1. Enter the IP address of the networked **pro**duct in the browser, e.g. <u>http://192.168.1.200</u>, Website as below.

|         | P.A. Lorenza                                     |                   |
|---------|--------------------------------------------------|-------------------|
| 🕒 Login | ×                                                |                   |
| ← → C   | 🗅 192.168.1.222/index.html                       | ☆ 〓               |
| LOGIN   | Password:<br>login<br>Please input the password. | CONVERTER V1. 442 |
|         |                                                  | •                 |

![](_page_25_Picture_1.jpeg)

#### 2. Type in Password: Default is no password. Click the Login button to login.

|                       | 2.108.1.222/1p.in             | 11.01                                 |                   |                    | 1 40 22            |
|-----------------------|-------------------------------|---------------------------------------|-------------------|--------------------|--------------------|
| ZLAN                  | 上海卓岚信息<br>SHANGHAI ZLAN INFOR | 息科技有限公司<br>MATION TECHNOLOGY CO., LTD |                   |                    | Logout             |
| Device Informat       | ion                           |                                       |                   |                    |                    |
| Device Name           | ZLDEV0001                     | Firware Version                       | V1.442            | Device MAC         | 5A-4D-D8-CF-C4-6E  |
| Network Setting       | S                             |                                       |                   |                    |                    |
| Device IP             | 192.168.1.222                 | Device Port                           | 4196              | Device Web<br>Port | 80                 |
| Work Mode             | TCP Server V                  | Subnet Mask                           | 255.255.255.0     | Gateway            | 192.168.1.1        |
| Destination<br>IP/DSN | 192.168.1.3                   | Destination Port                      | 4196              | IP mode            | Static 🔻           |
| Wifi Settings         |                               |                                       |                   |                    |                    |
| Wifi Mode             | AP 🔻                          | AP/STA SSID                           | 7004              |                    |                    |
| Encrypt Type          | No Security 🔻                 | AP/STA Key                            |                   |                    |                    |
| Serial Settings       |                               |                                       |                   |                    |                    |
| Baundrate             | 115200 🔻                      | Databits                              | 8 •               | Parity             | None 🔻             |
| Stopbits              | 1 •                           | Flow control                          | None •            |                    |                    |
| Advaced Setting       | S                             |                                       |                   |                    |                    |
| No-Data-Restart       | Disable <b>T</b>              | No Data Restart<br>Time               | 300 5~1270 second | Reconnect-<br>time | 12 1~255<br>second |
| Modify Web Logi       | n Key                         |                                       |                   |                    |                    |
| New Key               |                               | Innut Key Again                       |                   |                    |                    |

3. You can modify the parameters of networked products in the webpage that appears. Except for the Web login password parameter, all the other parameters have been explained in the previous parameter table. The Web login password is the password that sets the login of the Web page.

![](_page_26_Picture_1.jpeg)

4. After modifying the parameters, click "Submit Modification" button. After modification, please click the "Log out" button. If you do not log out, anyone can enter the configuration interface.

# 8. Using Steps

### 8.1 Communication

1. By attaching the antenna to the antenna interface of the device, the suction cup antenna can be attached to the metal chassis surface.

2. If there is only one communication network, no configuration is required, but to prevent interference with other users, it is recommended to configure a special frequency, which can be anywhere between 470 and 510. If the baud rate is not 9600, it also needs to be configured accordingly.

3. Connect all devices to 9 - 24V DC power supply. You should see the POWER light in green at this point.

4. At this point, data received from the serial port of any device (RS232/485/422) will be sent to the serial port of other devices.

5. In the case of Zlan9743, the only difference is that the data received by will be sent to the network port (TCP/IP connection) as well as to the serial port, and the data received by the network port will also be forwarded to. It is important to configure the baud rate of the network module to be the same as the baud rate of the module.

![](_page_27_Picture_1.jpeg)

Since the network communication part of Zlan9743 is relatively complex, we will explain it separately here.

# 8.2.1 Device Search

Run the software, click "Device Management", and you'll see a list of devices.

![](_page_27_Picture_5.jpeg)

![](_page_28_Picture_1.jpeg)

| 设备管 | 理  |           |               |             |            |       |       |        |          | ×         |
|-----|----|-----------|---------------|-------------|------------|-------|-------|--------|----------|-----------|
| 序   | 类型 | 设备名称      | 设备IP          | 目的IP        | 模式         | TCP连接 | 虚拟串口号 | 虚拟串口状态 | 设备ID     |           |
| 1   | 内网 | ZLDEV0001 | 192.168.1.200 | 192.168.1.3 | TCP Server | 未建立   | 未设置   | 末联通    | E8147426 |           |
|     |    |           |               |             |            |       |       |        |          | 目初搜索      |
|     |    |           |               |             |            |       |       |        |          | 于 thi表 ho |
|     |    |           |               |             |            |       |       |        |          |           |
|     |    |           |               |             |            |       |       |        |          | 编辑设备      |
|     |    |           |               |             |            |       |       |        |          |           |
|     |    |           |               |             |            |       |       |        |          | 查找设备      |
|     |    |           |               |             |            |       |       |        |          |           |
|     |    |           |               |             |            |       |       |        |          |           |
|     |    |           |               |             |            |       |       |        |          |           |
|     |    |           |               |             |            |       |       |        |          |           |
|     |    |           |               |             |            |       |       |        |          |           |
|     |    |           |               |             |            |       |       |        |          | 返回        |
|     |    |           |               |             |            |       |       |        |          |           |
|     |    |           |               |             |            |       |       |        |          |           |
|     |    |           |               |             |            |       |       |        |          |           |

To see all currently online devices in the device list, you can search for devices that are not in a network segment. There is generally no need to use the "add manually" feature.

# **8.2.2 Parameter Configuration**

Double-click on a row of devices to edit device parameters.

![](_page_29_Picture_1.jpeg)

| 设备信息              | 网络设置——  |                 |       | ┌ 高级选项 ——— | 10            |      |
|-------------------|---------|-----------------|-------|------------|---------------|------|
| 虚拟串口 不使用 🚽        | IP模式    | 静态              | •     | DNS服务器IP   | 8.8.4         | . 4  |
| 设备型号 ZLSN2043     | IP地址    | 192 .168 . 1    | . 222 | 目的模式       | 动态            | -    |
| 设备名称 zldev0001    | 端口      | 4196            |       | 转化协议       | 无             | -    |
| 设备ID 00C30E60 [-] | 工作模式    | TCP 服务器         | •     | 保活定时时间     | 60            | (秒)  |
| 固件版本 🛛 1.595      | 子网掩码    | 255 . 255 . 255 | . 0   | 断线重连时间     | 12            | (秒)  |
| 该设备支持功能           | 网关      | 192 .168 . 1    | . 1   | 网页访问端口     | 80            |      |
| □ 网页下载            | 目的IP或域名 | 192.168.1.3     | 本地IP  | 所在组播地址     | 230 . 90 . 76 | . 1  |
| ▼ 域名系统            | 目的端口    | 4196            |       | □ 启用注册包:   |               | ASCI |
| ☞ REAL_COM协议      | 串口设置    |                 |       | □ 启用无数据重   | 启 每隔 300      | (秒)  |
| ☑ Modbus TCP转RTU  | 波特率     | 9600 💌          |       | □ 启用定时发送   | 参数每隔 5        | (分钟) |
| ▶ 串口修改参数          | 数据位     | 8               |       | Ţ          | 更多高级选项        |      |
| ▶ 自动获取IP          | 校验位     | 无               |       |            |               |      |
| ┏ 存储扩展EX功能        | 停止位     | 1 🔹             |       | 数据包长度      | 1300          | (字节) |
| ▼ 多TCP连接          | · 油控    | 无               |       | 数据包间隔(越    | 小越好) 3        | (臺秒) |

Picture 16 Device editing interface

In this interface, the user can set the parameters of the device, and then click "Modify Settings", the parameters will be set in the flash of the device, power down will not be lost. At the same time the device will automatically restart.

## 8.2.3 TCP/IP Telecommunication

Now you need to test the networked product's TCP/IP pass-through communication capabilities. forwards whatever data a computer sends to a networked product's port. Whereas what data receives, what data does it send to the computers on the network.

GADTek

![](_page_30_Figure_2.jpeg)

Diagram of pass-through communication

Open TCP&UDP debugging assistant SocketTest (http://zlmcu.com/download/SocketTest.zip), and as a way of TCP client, to IP networking products (currently 192.168.1.200) 4196 port connection, can establish a TCP link and networking products. The data sent by SocketTest can then be forwarded by the network to the user's device en route.

![](_page_31_Picture_0.jpeg)

| 通信设置                                                                                                    | 接收信息 接收缓冲大小: 2000 字节                                                                                     |          |
|----------------------------------------------------------------------------------------------------|----------------------------------------------------------------------------------------------------|----------|
| 工作模式: TCP客户端 ▼<br>本地端口: 0 0表示任意<br>WDP目的IE/端口随对方变化 □<br>目的IE: 192.168.1.200<br>目的端口: 4196<br>新在组播组: 230.90.76.1 | comdebug send                                                                                            |          |
| 关闭<br>接收区设置<br>□ 十六进制接收<br>□ 选择接收文件/停止接收<br>清除窗□ □                                                              | 发送信息(ctrl+Enter输入回车(0x0d,0x0a); \r输入0x0d,\n输入0x0a)<br>sockettest send                                    | 发送<br>停止 |
|                                                                                                    | 报告 「关闭报告                                                                                                 | 清空信息     |
| 友医区设立<br>「 十六进制发送(格式O1 O2)                                                                                      | 24743.289846(s) send TCP rcv from socket TCPClient<br>24735.215846(s) send TCP socket TCPClient Send OK! |          |

#### sockettest receive and send interface

![](_page_32_Picture_1.jpeg)

If the device is returning data, the received information can be seen through the TCP/IP debugging tool.

### 8.2.4 Virtual serial port

The SocketTest in Figure 18 communicates directly with the serial port server through TCP. In order to allow users to communicate with the serial port server, a virtual serial port needs to be added between the user program and the serial port server. As shown in Figure 19, and the user program run on a single computer, and virtualizes a COM port that corresponds to the serial server. When the user program opens COM communication, it can be sent to the user serial port device through the serial port server. Here's how to do this:

![](_page_32_Figure_5.jpeg)

Based in New York City & Toronto, GAO Tek Inc. is ranked as one of the top 10 global B2B technology suppliers. GAO ships overnight within the U.S. & Canada & provides top-notch support thanks to its 4 decades of experience.

![](_page_33_Picture_1.jpeg)

Virtual serial port function

Click "Serial Port Management" on the main interface of, then click "Add" and select "Add COM5", where COM5 is the original non-existent COM port of the computer.

| 添加虚拟串口          需要添加的COM口:       2016         取个容易记名字:          虚拟串口工作模式:       绑定ID(默认)         目的IP或域名:       192.168.1.200         目的端口:       4196         监听端口:       24384 | 添加      |
|----------------------------------------------------------------------------------------------------|---------|
| 需要添加的com口: 20M5 ▼<br>取个容易记名字:<br>虚拟串口工作模式: 绑定ID(默认) ▼<br>目的IP或域名: 192.168.1.200<br>目的端口: 4196<br>监听端口: 24384                                                                     | 添加      |
| 取个容易记名字:<br>虚拟串口工作模式:<br>都定ID(默认) ▼<br>目的IP或域名:<br>192.168.1.200<br>目的端口:<br>4196<br>监听端口:<br>24384                                                                              | 血液      |
| 虚拟串口工作模式:       第定ID(默认)       _         目的IP或域名:       192.168.1.200         目的端口:       4196         监听端口:       24384                                                         | 明晓      |
| 目的IP或域名:     192.168.1.200       目的端口:     4196       监听端口:     24384                                                                                                    | AULUN T |
| 目的端口:     4196       监听端口:     24384                                                                                                    | 编辑      |
| 监听端口: 24384                                                                                                    | -10124  |
|                                                                                                    | 返回      |
| 串口参数自适应: 按全局(默认) ▼                                                                                                    |         |
| □ 虚拟串口注册ID:                                                                                                    |         |
| 确定 取消                                                                                                    |         |
|                                                                                                    |         |

Picture 20 add virtual serial port

Then go to Device Management and double-click the device that needs to be bound to COM5. As shown in Figure 16, select COM5 from the list of Virtual Serial Ports in the upper left corner. Then click "Modify Settings." And returns to the main interface of . You can see that COM5 is already connected to a device with IP 192.168.1.200. You can use COM5 instead of SocketTest to communicate at this point.

GADTek

![](_page_34_Picture_2.jpeg)

#### The virtual serial port has been connected

![](_page_35_Picture_1.jpeg)

### 8.2.5 Modbus TCP Testing

By default, serial and network port data is transmitted transparently. If you want to convert Modbus TCP to RTU, select the conversion protocol as "Modbus TCPRTU" in the Device Setup dialog box, as shown in Figure 22. At this point, the device port is automatically changed to 502. At this point, the user's Modbus TCP tools (such as Modscan32, ModPoll, etc.) connect to port 502 of the IP of the serial port server, and the Modbus TCP instructions sent will be converted into RTU instructions and output from the serial port.

![](_page_36_Figure_1.jpeg)

start Modbus TCP function

### **8.2.6 Format testing**

The device supports the formal delivery protocol to the cloud platform, and can independently collect the data of Modbus RTU instrument and 645 instrument. The whole process can be configured visually.